# Chapter 1 Introduction

The 3054 PCI Aries installed in a PCI slot is the most convenient way to let you put a desktop computer almost anywhere without the hassle of running network cables. Now you don't need to suffer from the drilling holes and exposed cables. Once you are connected, you can do anything, just like the wired network. The 3054 PCI Aries operates seamlessly and simultaneously in both modes of 2.4GHz frequency spectrum supporting the 802.11b (11Mbps) and the 802.11g (54Mbps) wireless standards. It's the best way to add wireless capability to your existing wired network, or add bandwidth to your wireless installation.

To protect your wireless connectivity, the 3054 PCI Aries can encrypt all wireless transmissions through 64/128/152-bit WEP data encryption. Dynamic Frequency Selection (DFS) puts your network on the cleanest channel in your location. With the 3054 PCI Aries, you will experience the best wireless connectivity available.

### 1-1Package Content

The 3054 PCI Aries package contains the following items.

- 1. One PCI Card
- 2. One Quick Installation Guide
- 3. One Installation CD

# 1-2PCI Card Description

The PCI Card is a standard PCI Card that fits into any 32-bit PCI slot. The PCI Card has a LED indicator and one antenna as shown in Figure 1-1.

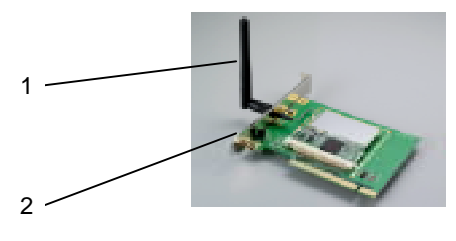

Figure 1-1

- 1. Dipole Antenna, which is perpendicular to the horizon
- 2. LED indicator

# 1-3System Requirements

Installation of the PCI Card requires:

- Desktop PC containing:
  - ✓ 32-bit PCI slot
  - ✓ 32 MB memory or greater
  - ✓ 300 MHz processor or higher
- Compatible with:
- ✓ Microsoft Windows 2000
- ✓ Microsoft Windows XP
- ✓ Microsoft Windows ME
- ✓ Microsoft Windows 98 SE

### 1-4Features and Benefits

| Feature                                     | Benefit                                                                   |
|---------------------------------------------|---------------------------------------------------------------------------|
| Up to 54Mbps high-speed data rates          | Capable of handling heavy data payloads such as MPEG video streaming      |
| Up to 152-bit WEP Data Encryption with TKIP | Powerful data security                                                    |
| IEEE802.1x Client support (Optional)        | Enhances authentication and security                                      |
| Multi-country Roaming (802.11d) support     | Automatically adjusts regulatory domain to operate in different countries |
| Advanced Power Management                   | Low power consumption in power saving mode                                |
| TPC (Transmission Power Control) Support    | TPC offers flexibility to adjust RF output power                          |

# 1-5Applications

Wireless LAN products are easy to install and highly efficient. The following list describes some of the many applications made possible through the power and flexibility of wireless LANs:

### 1. Difficult-to-wire environments

There are many situations where wires cannot be laid easily. Historic buildings, older buildings, open areas and across busy streets make the installation of LANs either impossible or very expensive.

### 2. Temporary workgroups

Consider situations in parks, athletic arenas, exhibitions, disaster-recovery, temporary office and construction sites where one wants a temporary WLAN established and removed.

### 3. The ability to access real-time information

Doctors/nurses, point-of-sale employees, and warehouse workers can access real-time information while dealing with patients, serving customers, and processing information.

### 4. Frequently changed environments

Show rooms, meeting rooms, retail stores, and manufacturing sites where the workplace is rearranged frequently.

### 5. Small Office and Home Office (SOHO) networks

SOHO users need a cost-effective, easy, and quick installation of a small network.

#### 6. Wireless extensions to Ethernet networks

Network managers in dynamic environments can minimize the overhead caused by moves, extensions to networks, and other changes with wireless LANs.

#### 7. Wired LAN backup

Network managers implement wireless LANs to provide backup for mission-critical applications running on wired networks.

### 8. Training /Educational Facilities

Training sites at corporations and students at universities use wireless connectivity to ease access to information, information exchanges, and learning.

### 1-6Network Configuration

To better understand how wireless LAN products work together to create a wireless network, it might be helpful to depict a few of the possible wireless LAN PCI card network configurations. The wireless LAN products can be configured as:

- 1. Ad-hoc (or peer-to-peer) for departmental or SOHO LANs.
- 2. Infrastructure for enterprise LANs.

### Ad-hoc (peer-to-peer) Mode

This is the simplest network configuration that several computers equipped with PCI Cards that form a wireless network whenever they are within range of one another (**Figure 1-2**). In ad-hoc mode, each client is peer-to-peer and would only have access to the resources of the other client and requires no access point. This is the easiest and least expensive way for the SOHO to set up a wireless network.

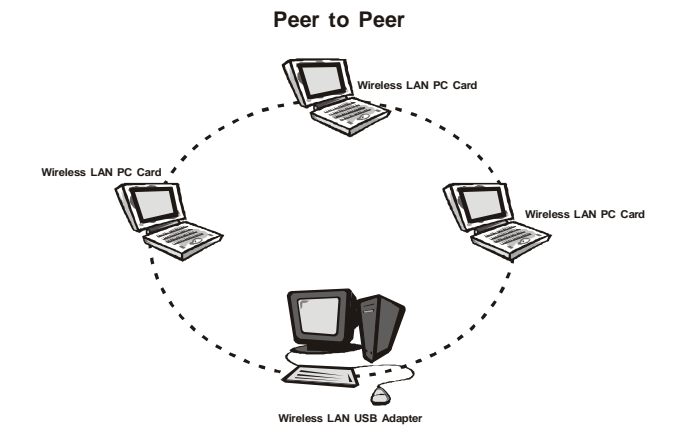

#### Figure 1-2

#### **Infrastructure Mode**

The infrastructure mode requires the use of an access point (AP). In this mode, all wireless communications between two computers have to be via the AP, no matter if the AP is wired to an Ethernet network or stand-alone. If used in stand-alone, the AP can extend the range of independent wireless LANs by acting a repeater, which effectively doubles the distance between wireless stations as shown in **Figure 1-3**.

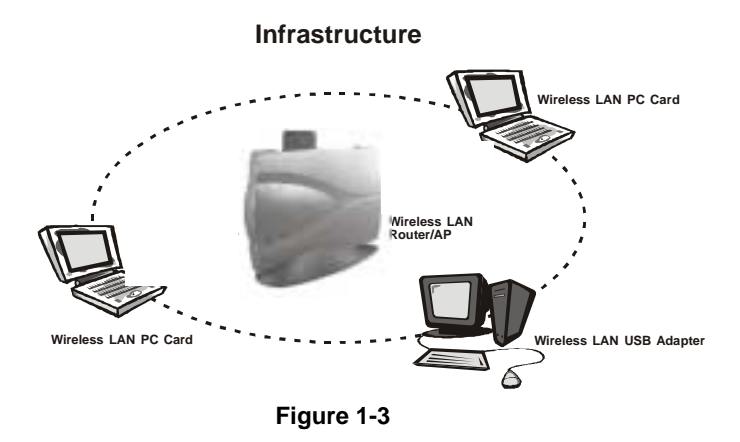

### Extended-range independent WLAN using AP as repeater

If wired to an Ethernet network as shown in **Figure 1-4**, the AP serves as a bridge and provides the link between the server and the wireless clients. The wireless clients can move freely throughout the coverage area of the AP while remaining connected to the server. Since the AP is connected to the wired network, each client would have access to the server's resources as well as to other clients.

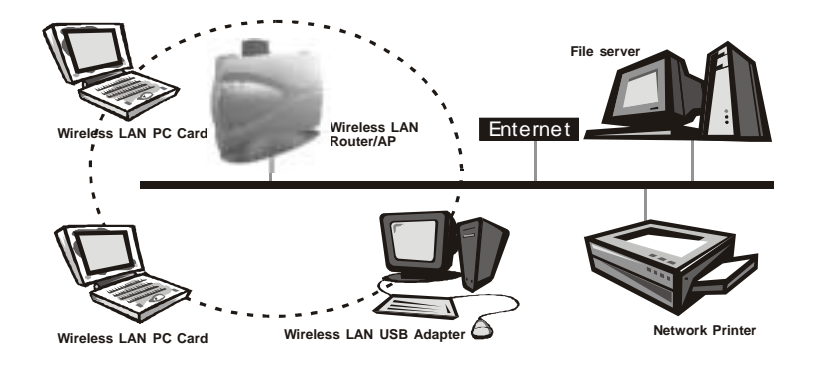

#### Figure 1-4

Access points have a finite range, on the order of 50 meters indoor and 100 meters outdoors. In a very large facility such as an enterprise, a warehouse, or on a college campus, it will probably be necessary to install more than one access point to cover an entire building or campus, as shown in **Figure 1-5**. In this scenario, access points hand the client off from one to another in a way that is invisible to the client. Ensuring Token connectivity, wireless clients can roam seamlessly between different coverage areas and remain connected to the network.

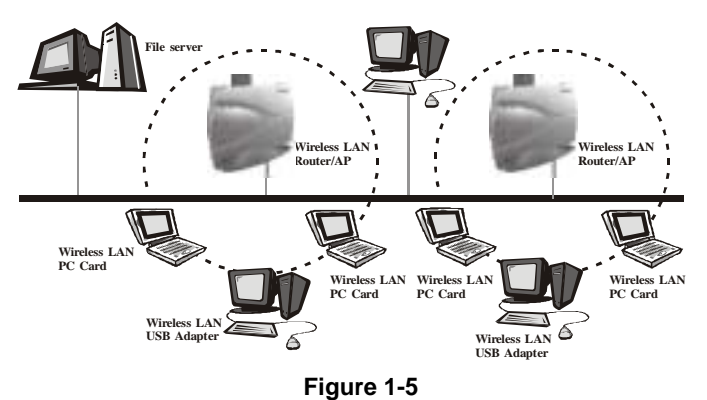

#### •

### Wireless Router and IP Sharing

In infrastructure mode, in addition to acting as a bridge between an Ethernet and wireless network, the AP can be configured as a wireless router and IP sharing device for Internet access as shown in **Figure 1-6**. You don't have to buy an expensive router. Nor do you have to buy several modems and setup phone lines. Just share one AP, one modem, a single dial-up account, and one phone line, dozens of network users can go surfing the Internet concurrently.

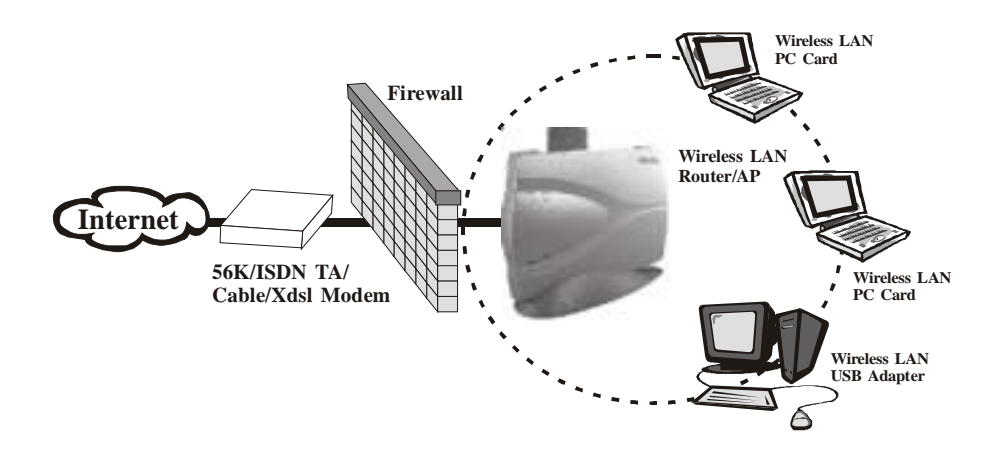

Figure 1-6

# Chapter 2 Installing Drivers & Client Utility

This chapter describes how to install the PCI Card drivers and client utility under Windows 98/ME/2000/XP.

# 2-1 Installation for Windows 98SE/ME/2000/XP

This section describes the first-time installation for the driver installation under Windows 98SE/ME/2000/XP. For a previously installed driver, we provide the Install Shield Wizard, which includes an application for upgrading the present driver and the utility

### **Installation Procedure:**

- 1. Turn on your computer.
- 2. Be sure that there is no PCI Card inserted yet.
- 3. Insert the **Wireless LAN Installation** CD into your CD-ROM drive and execute **Setup.exe** by selecting the file from the CD-ROM drive.
- 4. When the Setup.exe program starts, it will pop up a window as shown in **Figure 2-1**., click on the **Next** button to continue the installation.

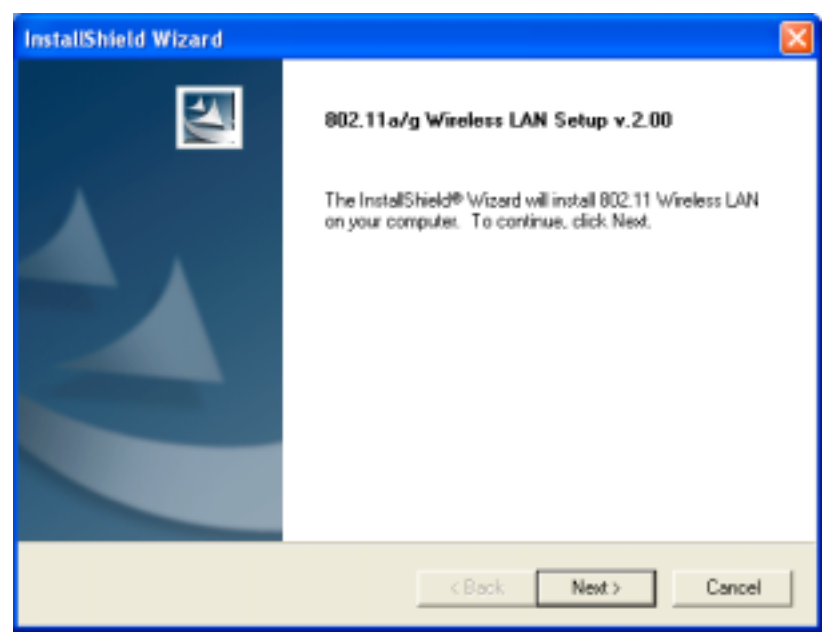

Figure 2-1

5. After finishing all installation steps, click Finish to complete the installation as Figure 2-2.

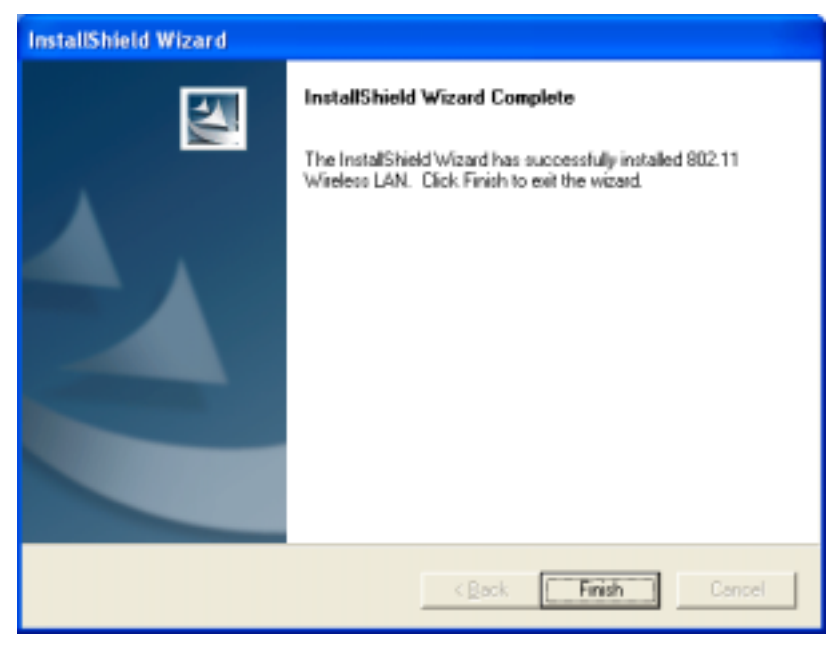

Figure 2-2

- Insert the PCI Card into the PCI slot of your computer and wait for the Found New Hardware Wizard dialog box to display.
- 7. During the installation, the driver and utility will both install into the system, so please select Install the software automatically (Recommended) as shown in Figure 2-3 and click Next to search the driver installation file.

| Found New Hardware Wiz | ard                                                                                                    |  |
|------------------------|----------------------------------------------------------------------------------------------------|--|
|                        | Welcome to the Found New<br>Hardware Wizard<br>This wizard helps you install software for:<br>Ethernet Controller                    |  |
|                        | If your hardware came with an installation CD or floppy disk, insert it now.                                                         |  |
|                        | Install the software automatically [Recommended]     Install trom a list or specific location (Advanced)     Click Next to continue. |  |
|                        | Cancel                                                                                                    |  |

Figure 2-3

8. Then the system will find the driver and start to install as shown in Figure 2-4.

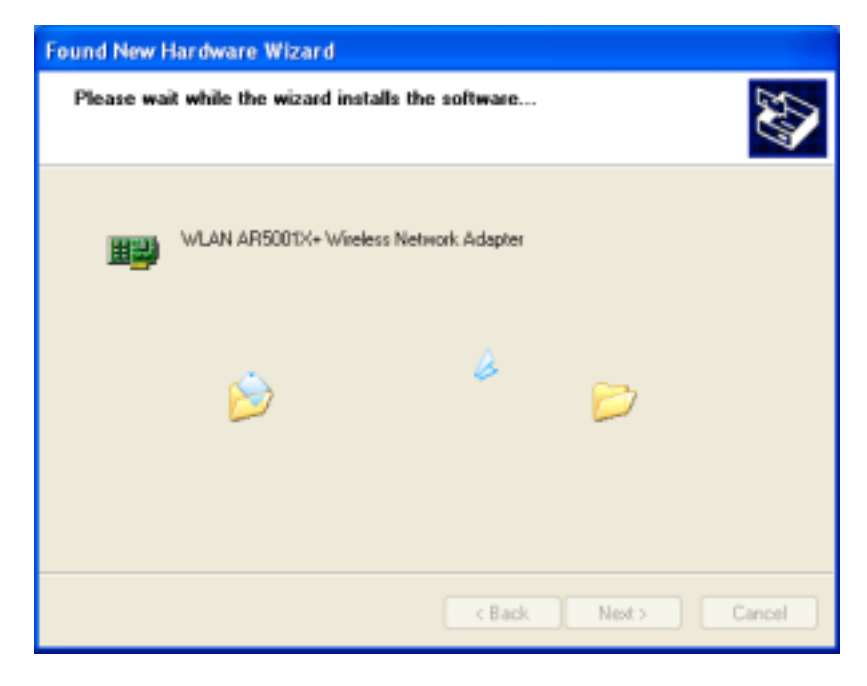

Figure 2-4

The driver currently does not have a digital signature from Microsoft. Therefore, Windows 2000/XP will show a warning message. Click Continue Anyway to proceed with driver installation as shown in Figure 2-5.

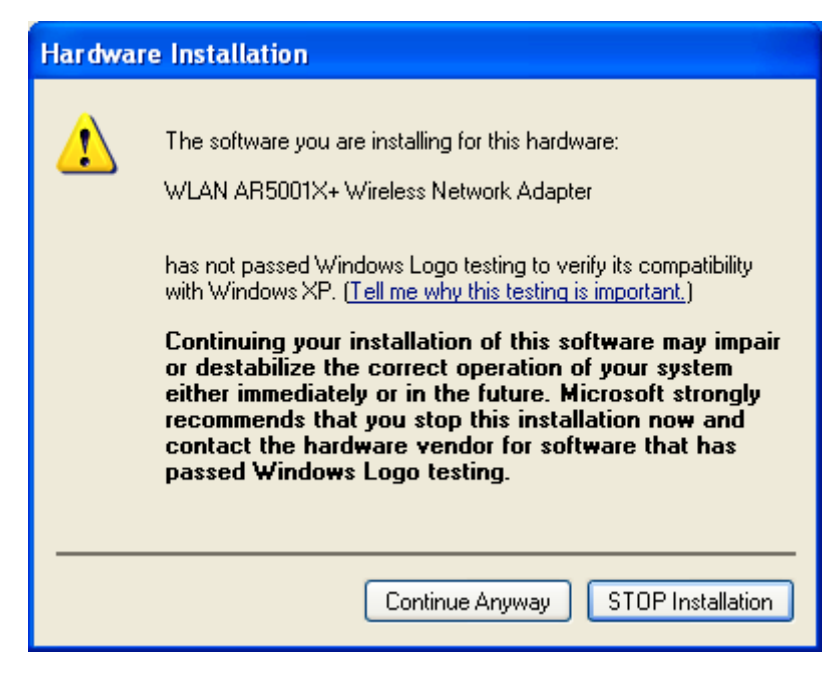

Figure 2-5

10. Click **Finish** to complete the driver installation as shown in **Figure 2-6**.

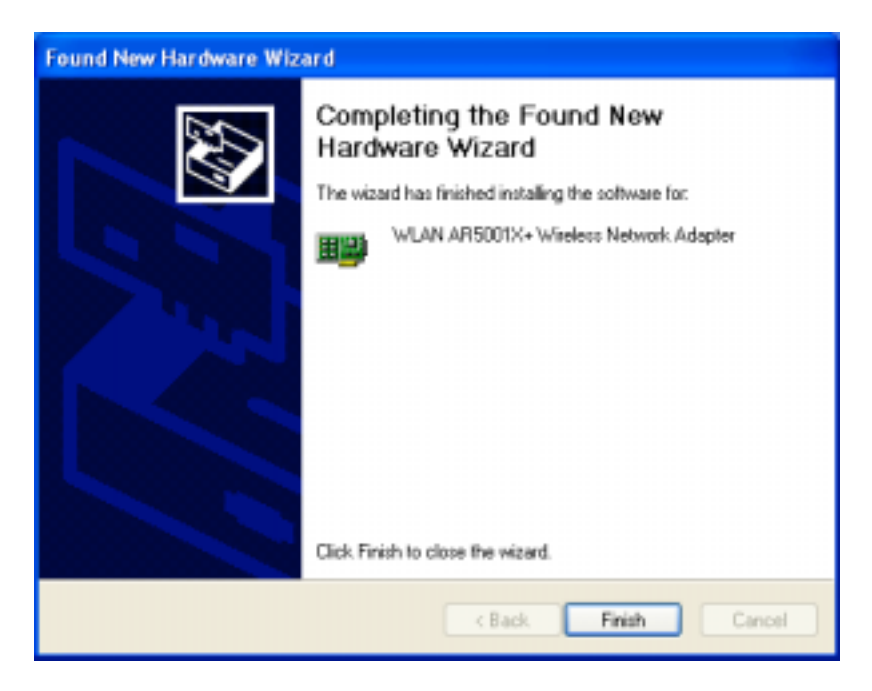

Figure 2-6

# 2-2 Check after Installation

After installing the driver and utility, follow the steps below to check that the PCI Card is operating correctly.

- 1. Click the Start button, right-click on My Computer, and then select Properties.
- 2. In the System Properties window, select the tag Hardware, and then select Device Manager.
- 3. Double-click Network adapters, and then select WLAN AR5001X+ Wireless Network Adapter as shown in Figure 2-7.

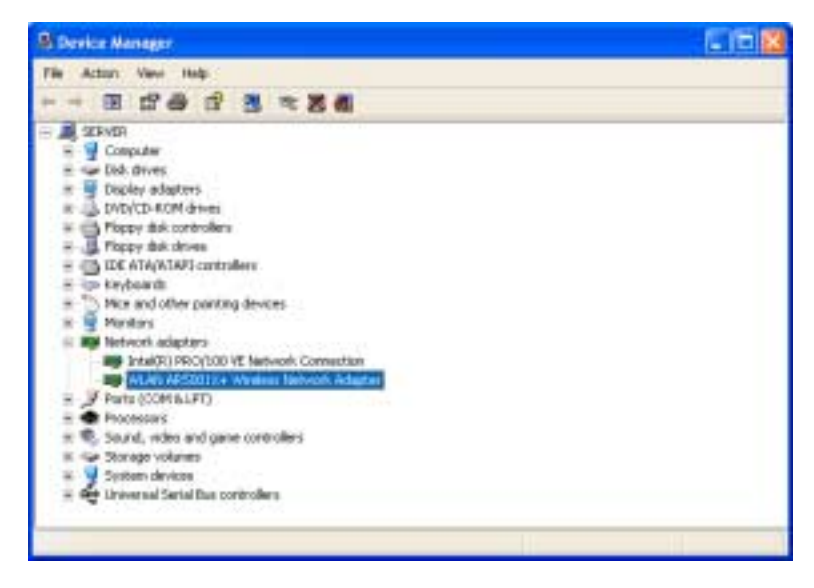

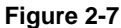

4. Right-click on WLAN AR5001X+ Wireless Network Adapter, then select Properties. This device is working properly is displayed on Device status as show in Figure 2-8.

| WLAN AR                 | 15001X+ V                                        | Virele                         | s Network                  | Adapter Pr      | operties     | ? 🛛   |
|-------------------------|--------------------------------------------------|--------------------------------|----------------------------|-----------------|--------------|-------|
| General                 | Advanced                                         | Driver                         | Resources                  |                 |              |       |
| <b>H</b>                | WLAN AR                                          | 5001×+                         | Wireless Netv              | vork. Adapter   |              |       |
|                         | Device typ                                       | e:                             | Network ada                | pter:           |              |       |
|                         | Manufactu                                        | er:                            | Atheros                    |                 |              |       |
|                         | Location:                                        |                                | PCI Slot 4 (P              | CI bus 2, devic | e 1, functio | n ()  |
| Devic                   | e status                                         |                                |                            |                 |              |       |
| This<br>If you<br>start | device is wor<br>u are having p<br>the troublesh | king pro<br>problem<br>coller. | perly.<br>: with this devi | ce, dick Trou   | bleshoot to  | 4     |
|                         |                                                  |                                |                            | Trout           | eshoot       |       |
| Device                  | usage:                                           |                                |                            |                 |              |       |
| Use th                  | is device (en                                    | sble)                          |                            |                 |              | ~     |
|                         |                                                  |                                |                            | ОК              |              | ancel |

#### Figure 2-8

5. If you find the yellow (?) sign on the adapter or the above message is not displayed, it shows that the drivers for this device were not installed or the wireless LAN PCI Card is not operating properly. Uninstall and re-install the driver, referring to Chapter 2-4 Uninstalling Driver and Utility.

### 2-3 IEEE 802.11 WLAN NIC Client Utility

Use the 802.11 NIC Client Utility to configure the device driver. Access the Utility by clicking the **Start** button and selecting **Programs** > **IEEE 802.11** > **802.11 WLAN NIC Utility**. The 802.11 NIC Client Utility system tray icon is displayed in the bottom right and t he taskbar. Launch the 802.11 NIC Client Utility by double-clicking the tray icon, or by right-clicking the tray icon and selecting **Open Client Utility**...

The 802.11 NIC Client Utility is used to display or change the PCI Card information such as: **Current Status**, **Profile Management** and **Diagnostics**. The client utility will be installed automatically after installing the driver and utility. After you have completed installing the driver and utility, the client utility will automatically execute and show a small icon at the Taskbar whenever the PCI Card is inserted into the PCI Slot of your computer. You can click the tags on the top of the windows to select various screen messages as shown in **Figure 2-9**.

| A 802.11 NIC Client Utility                  |                  | ? 🛛             |
|----------------------------------------------|------------------|-----------------|
| Action Options Help                          |                  |                 |
| Current Status   Profile Management   Diagno | otice            |                 |
|                                              |                  |                 |
|                                              | Profile Name:    | Default         |
|                                              | Network Type:    | Access Point    |
|                                              | Wireless Mode:   | 2.4 GHz 54 Mbps |
|                                              | Current Channel: | Scenning        |
| 11                                           | Link Status:     | Disconnected    |
| So X                                         | Encryption Type: | Off             |
|                                              | IP Address:      | 0.0.0.0         |
| SIGNAL STRENGTH: NO LINK                     |                  | Advanced        |

Figure 2-9

The tool bar provides three functions: Action, Option and Help.

Action: the Disable Radio function is used to break down the wireless connection, the Country Select... is used to select suitable country code for the utility. If you don't want to see icon shown in Taskbar, you can use Disable Tray Icon function to hide it.

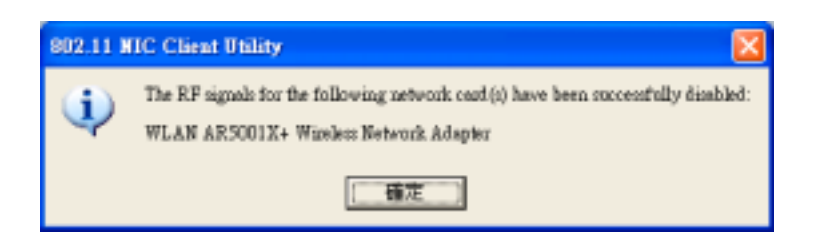

**Option:** you can use **Display settings** to change Signal Strength Display Units, Refresh Interval and Data Display settings.

| Display Settings              |            | ? 🛛                            |
|-------------------------------|------------|--------------------------------|
| Signal Strength Display Units | 0.5        | ⊛ dB                           |
| Refresh Interval (seconds):   | 5          | =                              |
| Data Display:                 | C Relative | <ul> <li>Cumulative</li> </ul> |
|                               | OK         | Cancel                         |

Help: click About Atheros Client Utility... function to get related information of the Client Utility.

| About Atheros Client Utility |                                     |                    | X      |
|------------------------------|-------------------------------------|--------------------|--------|
| Athe                         | ros Client Util                     | ity                |        |
| Build I<br>Produc            | Date: Jun 30<br>t Version: 2.4.0.7  | 2003 19:13:07<br>1 |        |
| Copyri<br>All Rig            | ght c 2003, Athero:<br>hts Reserved | : Communications   | , Inc. |
|                              |                                     | [                  | OK     |

Except for the tool bar' functions, the utility also provides **Current Status**, **Profile Management** and **Diagnostics**, three main functions for configuration.

Explained below are the uses and meanings of the various screen messages.

### 1. Current Status

Current Status provides user information such as: Profile Name, Network Type, Wireless Mode, Current Channel, Link Status, Encryption and IP Address. If you click on the Advanced button, it will display an advanced status window as shown in **Figure 2-10**. Advanced Status provides user information of Country, Transmit Power Level, Network Name (SSID), Power Save Mode, Frequency, Transmit Rate and Receive Rate.

| Advanced Status           |                       | ? 🛛       |
|---------------------------|-----------------------|-----------|
|                           |                       |           |
|                           | Country:              |           |
|                           | Transmit Power Level: | 18 dBm    |
|                           | Network Name (SSID):  |           |
|                           | Power Save Mode:      | Off       |
|                           | Frequency:            | 2.422 GHz |
|                           | Transmit Rate:        | 1 Mbps    |
|                           | Receive Rate:         | l Mbps    |
| FIGHAL FRAMEWORK NO. LINK |                       |           |
| STORAL STREAMINE NO LINK  |                       | OK        |

Figure 2-10

### 2. Profile Management

Profile Management, provides functions to New, Modify, Remove or Activate a Profile settings as shown in **Figure 2-11**. With default status, the profile will be empty and you have to click on the New button to add a profile setting or if there exists a Profile file, you can use the Modify button to change the settings. Use the Remove button to erase the file or Activate button to activate other profile setting.

| A 802.11 NIC Client Utility       |                                  |                                                                                                    |                                                                                | ? 🛛                     |
|-----------------------------------|----------------------------------|----------------------------------------------------------------------------------------------------|--------------------------------------------------------------------------------|-------------------------|
| Action Options Help               |                                  |                                                                                                    |                                                                                |                         |
| Current Status Profile Management | Diagnostics                      |                                                                                                    |                                                                                |                         |
|                                   | Profile                          |                                                                                                    |                                                                                | Lew<br>Modify<br>Remove |
| SIGNAL STRENGTH EXCELLENT         | Details Net<br>Sec<br>Net<br>Net | twork Type:<br>curity Mode:<br>twork Name 1 (SSID1):<br>twork Name 2 (SSID2):<br>twork Name 3 (SSID3): | Access Point<br>Dynamic Security<br>compty-<br>compty-<br>compty-<br>Aveilable | Networks                |

Figure 2-11

Click on the **New** button, it will display a Profile Management window which includes: General, Security and Advanced configuration pages.

In General page: type the desirable profile name into the Profile Name field and the known SSID into the Network field.

| Profile Management        |               | ? 🛛   |
|---------------------------|---------------|-------|
| General Security Advanced |               |       |
|                           | Putfile Name: |       |
|                           | COTTAL AGENT  |       |
|                           | 6612/1:       |       |
|                           | SSID2:        |       |
| S 1                       | SSID3:        |       |
| SIGNAL STRENGTH: GOOD     |               |       |
|                           |               | 織定 取消 |

In Security page: the default value is Disable and you may provide Pre-Shared Keys, Dynamic Security and Externally Managed 802.1x Keys for selection.

| Profile Management        |                                                                         |       | ? 🛛  |
|---------------------------|-------------------------------------------------------------------------|-------|------|
| General Security Advanced |                                                                         |       |      |
| SIGNAL STRENGTH-EXCELLENT | Set Security Options<br>Pre-Shared Keye<br>Dynamic Security<br>Disabled | TLS 💌 | ]    |
|                           |                                                                         | 御定 月  | 2/91 |

- **Dynamic Security:** the default value is TLS and you may provide TTLS, PEAP, LEAP and Externally Managed 802.1x Keys for selection.

| Profile Management         |                                                                         |                                                     | ? 🛛  |
|----------------------------|-------------------------------------------------------------------------|-----------------------------------------------------|------|
| General Security Advanced  |                                                                         |                                                     |      |
| SIGMAL STRENGTH: EXCELLENT | Set Security Options<br>Pre-Shared Keys<br>Dynamic Security<br>Disabled | TLS<br>TLS<br>TTLS<br>PEAP<br>LEAP<br>WPA Configure |      |
|                            |                                                                         | 確定                                                  | 教演 🔤 |

-Pre-Shared Keys: There two key entry methods, Hexadecimal and ASCII Text and three levels of Encryption, 64/128/152-bit.

| Define Pre-Shared I                                    | Keys                                                                                                    | ? 🛛                                                                                          |
|--------------------------------------------------------|----------------------------------------------------------------------------------------------------|----------------------------------------------------------------------------------------------|
|                                                        |                                                                                                    | Key Entry Method                                                                             |
|                                                        | Enter your pos-shaped keys below and then relect the default<br>key using the radio buttons to the left. | <ul> <li>Hexadecimal (0-9, A-F)</li> <li>A3CII Text<br/>(all ksyboard characters)</li> </ul> |
| 🗢 Par-Ular Kay                                         |                                                                                                    | 64 bit (enter 10 digits)                                                                     |
| 💭 Sharel Say I                                         |                                                                                                    | 64 bit (enter 10 digits) 💽                                                                   |
| 🗢 Sinnel Exy 2                                         |                                                                                                    | 128 bit (enter 25 dagitt)<br>152 bit (enter 32 dagitt)                                       |
| <ul> <li>Onnest Day 3</li> <li>Onnest Day 4</li> </ul> |                                                                                                    | 64 bit (enter 10 digits)                                                                     |
| 1                                                      |                                                                                                    | OK Cancel                                                                                    |

In Advanced page: you can set Power Save Mode, Network Type, 802.11 Preamble, Transmit Power Level and Wireless Mode in this page.

| Profile Management                     |                       | ? 🛛                                |
|----------------------------------------|-----------------------|------------------------------------|
| General Security Advanced              |                       |                                    |
|                                        | Power Save Mode:      | Normal                             |
|                                        | Network Type:         | Access Point                       |
|                                        | 902.11b Preamble:     | 📀 Short & Long 🕥 Long Only         |
|                                        | Transmit Power Level: | 100%                               |
| Wireless Mode                          |                       | ioning 2d Hoc Heiwork              |
| ₩ 2.4 GHz 11 Mbps<br>₩ 2.4 GHz 54 Mbps | 2.4085 54/11          | idoje: Chemost <mark>Auto y</mark> |
|                                        |                       | 確定 取消                              |

Profile Management provides **Available Networks....** for the user to get information of available AP and Ad Hoc Networks as shown in **Figure 2-12**.

| Available Access Points and | Ad Hoc Networks     |                                                                                                    |                                              | ? 🔀 |
|-----------------------------|---------------------|----------------------------------------------------------------------------------------------------|----------------------------------------------|-----|
|                             | Network Name (SSID) | <ul> <li>Ignal Strength</li> <li>Ignal Strength</li> <li>Ignal Strength</li> <li>Ignal Strength</li> </ul> | Channel   Wireless Mode<br>6 2.4 GHz 11 Mbps |     |
|                             |                     |                                                                                                    |                                              |     |
|                             |                     | Artivete                                                                                                   | Refresh 0                                    | K   |

Figure 2-12

### 3. Diagnostics

Diagnostics provide statistics of Multicast Frames, Broadcast Frames, Unicast Frames and Total Bytes for **Transmit** and **Receive** as shown in **Figure 2-13**.

| A 802.11 NIC Client Utility         |             |                   |         | ? 🛛                |
|-------------------------------------|-------------|-------------------|---------|--------------------|
| Action Options Help                 |             |                   |         |                    |
| Current Status   Profile Management | Diagnostics |                   |         |                    |
|                                     |             |                   |         |                    |
| T,                                  | ransmit     | Multicast Frames: | 6       |                    |
|                                     |             | Broadcast Frames: | 114     |                    |
|                                     |             | Unicest Frames:   | 75      |                    |
|                                     |             | Total Bytes:      | 15166   |                    |
| R                                   | eccive      | Multicast Frames: | 0       |                    |
|                                     |             | Broadcast Frames: | 0       |                    |
|                                     |             | Unicart Frames:   | 0       |                    |
|                                     |             | Total Bytes:      | 0       |                    |
| SIGNAL STRENGTH-EXCELLENT           |             | Advanced Stat     | tistico | Driver Information |

Figure 2-13

Advanced Statistics provide more advanced information for reference as shown in **Figure 2-14**.

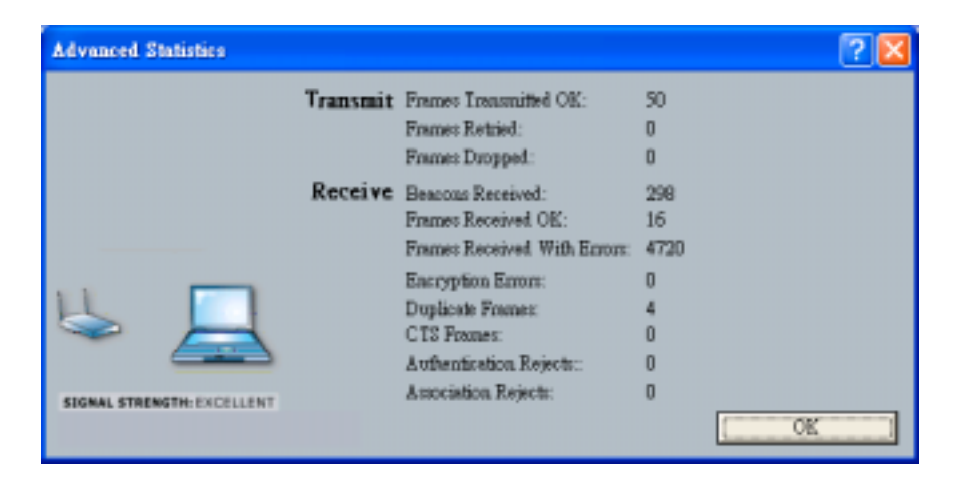

Figure 2-14

Driver Information provides information of Card Name, MAC Address, Driver, Driver Version and Driver Date as shown in **Figure 2-15**.

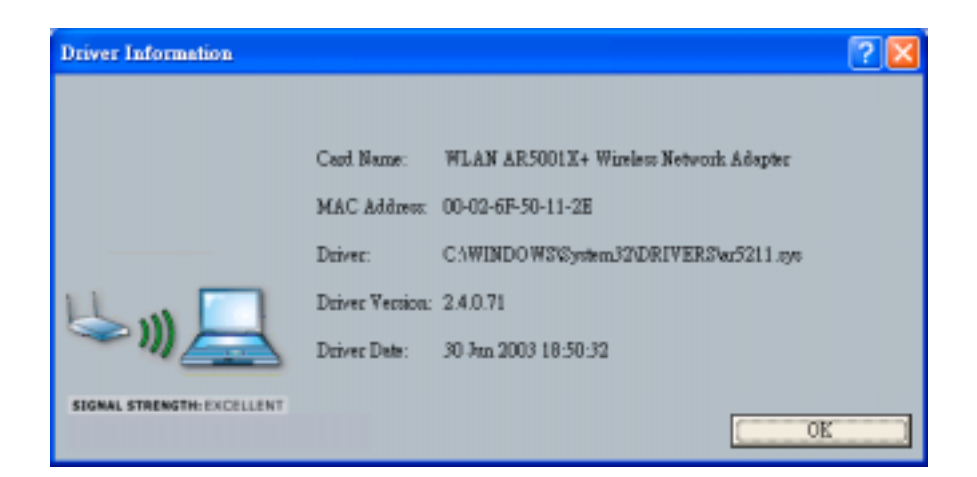

Figure 2-15

# 2-4 Uninstalling Driver and Utility

If the PCI Card installation is unsuccessful for any reason, the best way to solve the problem may be to completely uninstall the PCI Card and its software and repeat the installation procedure again.

- 1. Click the Start button, select Control Panel, and then click on Add or Remove Programs.
- 2. In the Add or Remove Programs window, then select the **802.11 Wireless LAN** item and remove the driver and utility as shown in **Figure 2-16**.

| S Add or No                      | move Programs                                                                  |                     | - 12             | į |
|----------------------------------|--------------------------------------------------------------------------------|---------------------|------------------|---|
| -                                | Currently installed programs:                                                  | jort ber Name       |                  | ۲ |
| Charge or<br>Rational<br>Program | WAG511 Configuration UNIXy                                                     | See<br>Unit         | LINES.<br>Taxata | - |
| -                                | To during the program an entering it than your computer, dick Change/Ferranes. | Les bed on<br>Charg | e,Frenove        |   |
| Addigen                          | Windows XP Hothy - K0620291                                                    |                     | -                |   |
| Programe.                        | 👹 Windows XP Hotfix (SP2) [See (3229048 for races information]                 |                     |                  |   |
| Ph.                              | B Windows XP Hothix CM(2) [See Q329118 For more information]                   |                     |                  |   |
| at the same                      | Windows XP Hotiks (SF2) (See Q328399 for recent information)                   |                     |                  |   |
| Windows                          | Windows XP Hothx (SF2) [See (3228034 for more information]                     |                     |                  |   |
| Imposerce                        | 🛃 Windows SP Hotix (SPD) Q322011                                               |                     |                  |   |
| (a)                              | 👷 Windows 1/P Hotlix (3#2) (2/28/30                                            |                     |                  |   |
| Set Program                      | 👹 Windows VP Hotfix (SP2) Q329170                                              |                     |                  |   |
| Access and                       | 🔐 Windows XP Hildfix (SP2) Q229441                                             |                     |                  |   |
| Dillings                         | 🛃 Windows XP Hotilix (3P2) (2011983                                            |                     |                  |   |
|                                  | Windows VP Hotiks (SFZ) Q800585                                                |                     |                  |   |
|                                  | 🛃 Windows XP Hothx (SP2) Q802577                                               |                     |                  |   |
|                                  | 🛃 Windows SP Hotfix (SPD) OBI0823                                              |                     |                  | ļ |
|                                  | 👷 Windows XP Hotiks (SPD) QELL493                                              |                     |                  |   |
|                                  | 💋 Windows VP. Hothx (SP2) Q814023                                              |                     |                  |   |
|                                  | All is a contract second                                                       |                     | _                | 2 |

### Figure 2-16

 Select Remove in Install Shield Wizard and click Next to start to remove driver then click Finish to complete driver and utility un-installation as shown in Figure 2-17

| InstallShield Wizard                                                                                                    | 2                                                                  |
|----------------------------------------------------------------------------------------------------|--------------------------------------------------------------------|
| Welcome<br>Modily, repair, or remove the program.                                                                                                    |                                                                    |
| Welcome to the WAG511 Configuration Utility<br>you modify the current installation. Dick one of                                                                                                    | Setup Maintenance program. This program lets<br>the options below. |
| <ul> <li>Reinstal / Repair</li> <li>Reinstal/Repair all program com</li> </ul>                                                                                                    | ponents installed by the previous setup.                           |
| Remove     Remove all installed components     Loss of Child                                                                                                    |                                                                    |
| <ul> <li>- parallel at the parallel state of the parallel state of the parallel stat</li></ul> | CBack Next> Cancel                                                 |

Figure 2-17

Chapter 3 Connecting to a Network

This chapter describes how to prepare a connection to network after installing the PCI Card drivers and utility. The following is required for all computers if you want to connect to a network.

- 1. Check Client for Microsoft Networks is installed.
- 2. Check Internet Protocol (TCP/IP) is installed.
- 3. Check File and Printer Sharing for Microsoft Networks is installed.
- 4. Check Computer Name and Workgroup Name.

Click Start button, select Control Panel to open the Control Panel window. In the Control Panel window, clicks on the Network and Internet Connections, and then click on Network Connections to open the Network Connection window. Right-click on WLAN AR5001X+ Wireless Network Adapter, then select Properties as shown in Figure 3-1.

| 🕂 Wireless Network Connection Properties 👘 💽 🔀                                                                                                |
|----------------------------------------------------------------------------------------------------|
| General Wireless Networks Advanced                                                                                                    |
| Connect using:                                                                                                    |
| WLAN AR5001X+ Wireless Network Adapter                                                                                                    |
| Cor/igure                                                                                                    |
| This connection uses the following items:                                                                                                    |
| Chert for Microsoft Networks     Sector Staring for Microsoft Networks     Sector Scheduler     Sector Scheduler     Sector Protocol (TCP/IP) |
| Instal Uninstall Properties                                                                                                    |
| Allows your computer to access resources on a Microsoft<br>network.                                                                           |
| Show icon in notification area when connected                                                                                                 |
| OK Cancel                                                                                                    |

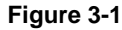

### 3-1 Checking and Adding Client for Microsoft Networks

The Client for Microsoft Networks enables you to connect to other Microsoft Windows computers and servers and use the files and printers shared on them. If you work on Microsoft network environment, you need to set up Client for Microsoft Windows.

Checking the "The connection uses the following items:" list, if there is the Client for Microsoft Networks on it. If no, click on Install..., select Client, click on Add..., and select Client for Microsoft Networks, then click on OK as shown in Figure 3-2, and click on its check box.

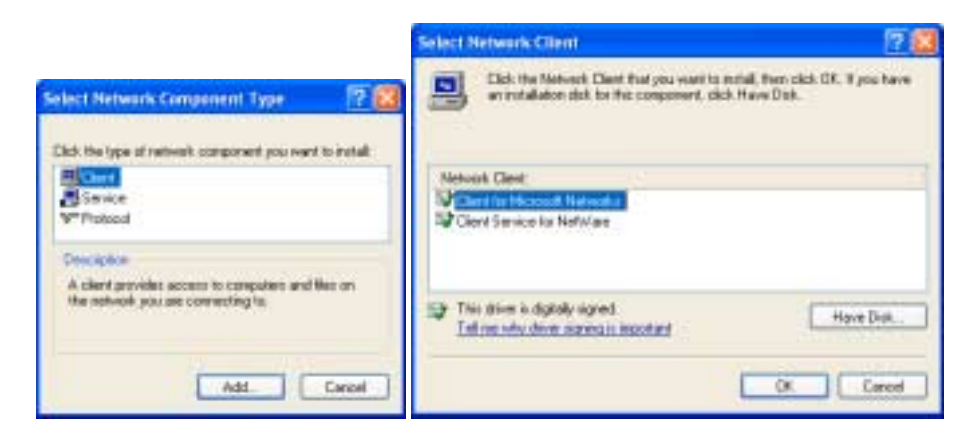

Figure 3-2

### 3-2 Checking and Adding TCP/IP

TCP/IP is the protocol used to connect to the Internet and wide-area networks. If you want to connect to Internet, you need to set up the TCP/IP protocol.

Check the "This connection uses the following items:" list, for the Internet Protocol (TCP/IP) on it. If not available, click on Install..., select Protocol, click on Add..., and select Internet Protocol (TCP/IP), then click on OK as shown in Figure 3-3, and click on its check box. If TCP/IP exists, select the Internet Protocol (TCP/IP), and then click on Properties to configure XXX. Due to different network applications there are many different setting here. You can select either Obtain an IP address automatically or Specify an IP address. If you use the Specify IP address, then you need to enter an IP address, Subnet Mask, Default Gateway address and DNS Server IP address for connecting to Internet.

| Internet Protocol (TCP/IP) Prope                                                                                                    | erties 🛛 🛛 🔀                                                                                                    |
|----------------------------------------------------------------------------------------------------|----------------------------------------------------------------------------------------------------|
| General Alternate Configuration                                                                                                    |                                                                                                    |
| You can get IP settings assigned automatically if your network supports<br>this capability. Otherwise, you need to ask your network administrator for<br>the appropriate IP settings. |                                                                                                    |
| Obtain an IP address automatical                                                                                                    | by and a second second s |
| Use the following IP address:                                                                                                    |                                                                                                    |
| IP address:                                                                                                    |                                                                                                    |
| Subret mask:                                                                                                    | · · · · · · · · · · · ·                                                                                                    |
| Default gateway:                                                                                                    | and a second                                                                                                    |
| <ul> <li>Obtain DNS server address autor</li> </ul>                                                                                                    | natically                                                                                                    |
| -O Use the following DNS server ad                                                                                                    | dversez                                                                                                    |
| Preferred DNS server.                                                                                                    |                                                                                                    |
| Alternate DNS serves:                                                                                                    |                                                                                                    |
|                                                                                                    | Advanced.                                                                                                    |
|                                                                                                    | OK Cancel                                                                                                    |

Figure 3-3

3-3 Checking and Adding File and Printer Sharing for Microsoft

### **Networks**

File and Printer Sharing for Microsoft Networks gives you the ability to share your files and printers with other Microsoft Windows computers. If you want to share your files and printers, you need to set up this service.

Check the "This connection uses the following items:" list for the File and Printer Sharing for Microsoft Networks on it. If not available, click on Install..., select Service, click on Add..., and select Microsoft > File and Printer Sharing for Microsoft Networks, then click on OK as shown in Figure 3-4, and click on its check box.

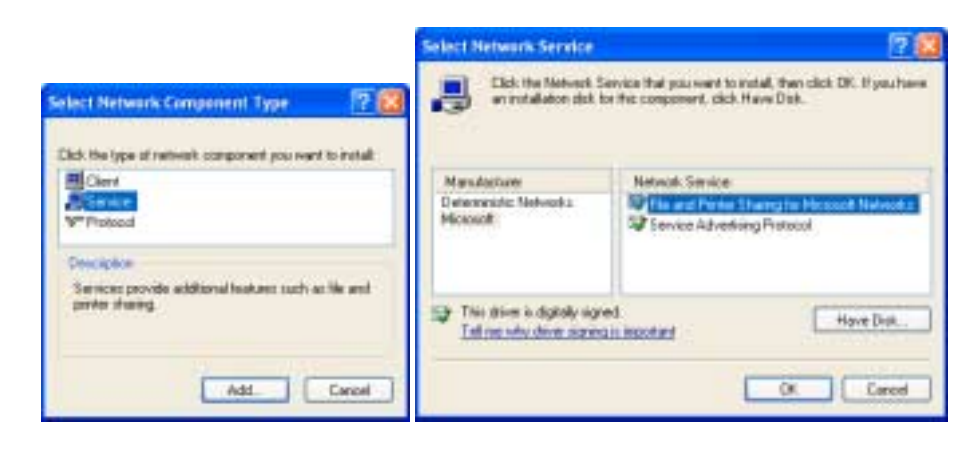

Figure 3-4

# 3-4 Checking and Adding Computer Name & Workgroup Name

Windows uses the computer name and workgroup name to identify your computer on the network. Please enter a unique name for your computer, the workgroup it will appear in, and a short description of the computer.

From **Start** > **My Computer** (right-click) > **Properties** in **Computer Name** tag to check the computer name, workgroup name and computer description are entered as shown in **Figure 3-5**.

| System Properties                                                                     |                                                          |                                               | ? 🛛                  |
|---------------------------------------------------------------------------------------|----------------------------------------------------------|-----------------------------------------------|----------------------|
| System Restore                                                                        | Automa                                                   | tic Updates                                   | Remote               |
| General Comp                                                                          | puter Name                                               | Hardware                                      | Advanced             |
| Windows uses<br>on the network                                                        | the following inf                                        | ormation to identify                          | your computer        |
| Computer description:                                                                 |                                                          |                                               |                      |
|                                                                                       | For example: "I<br>Computer".                            | Gichen Computer"                              | or "Mary's           |
| Full computer name:                                                                   | server.                                                  |                                               |                      |
| Workgroup:                                                                            | WORKGROUP                                                | ,<br>,                                        |                      |
| To use the Network Iden<br>domain and create a loca<br>ID.<br>To rename this computer | tilication Wizard<br>I user account,<br>or join a domain | to join a<br>click Network<br>, click Change. | Network ID<br>Change |
|                                                                                       | OK                                                       | Cancel                                        | Apply                |

Figure 3-5

Then click the **Change...** button to rename the computer and join a workgroup or a domain as shown in **Figure 3-6**.

| Computer Name Changes                                                                                           |
|----------------------------------------------------------------------------------------------------|
| You can change the name and the membership of this<br>computer. Changes may affect access to network resources. |
| Computer name:                                                                                                  |
| terver                                                                                                    |
| Full computer name:<br>server.                                                                                  |
| More                                                                                                    |
| Member of                                                                                                    |
| ODomain                                                                                                    |
|                                                                                                    |
| Workgroup:                                                                                                    |
| WORKGROUP                                                                                                    |
|                                                                                                    |
| OK. Cancel                                                                                                    |

Figure 3-6

### Chapter 4 Troubleshooting

This chapter describes the problems and corresponding solutions that may occur while installing and operating the 3054 PCI Aries. If you cannot find the answer you need here, please visit the SENAO website <u>www.senao.com</u> to get further support.

### <u>Common Problems and Solutions</u>

- 1. The 3054 PCI Aries does not work properly.
  - Reinsert the 3054 PCI Aries into PCI slot of your computer.
  - Click the Start button, right-click on My Computer, and then select Properties. In the System Properties window, select the tag of Hardware, and then click on Device Manager. Click on the Network adapters, and then you will find the WLAN AR5001X+ Wireless Network Adapter, if it is installed successfully. If you find an exclamation mark or a yellow question mark, that means there are some resource conflict, then please check the following:
  - Make sure that a free IRQ has been assigned to this network adapter.
  - Make sure that the network adapter has been inserted correctly and drivers have been installed properly.

(If the 3054If the network adapter still does not function well, remove the network adapter and do the following.)

- Uninstall the driver software from your computer.
- Restart your computer and repeat the steps in Chapter 2.
- 2. Under Infrastructure mode, the computer linked via wireless cannot communicate with other computers linked via Ethernet.
  - Make sure the computer inserted 3054 PCI Aries is associated correctly with your AP or wireless router.
  - Make sure both computers are configured on the same IP subnet.

# Appendix A Product Specifications

| General                            |                                                                                                    |
|------------------------------------|----------------------------------------------------------------------------------------------------|
| Data Rates                         | 802.11g : 6, 9, 12, 18, 24, 36, 48 & 54Mbps                                                                                                    |
| Network Standard                   | IEEE 802.11, IEEE 802.11b, 802.11g draft                                                                                                    |
| Compliance                         | FCC Part 15/UL, ETSI 300/328/CE                                                                                                    |
| Drivers                            | Microsoft Windows 98SE/ME/2000/XP                                                                                                    |
| Operational Voltage                | 3.3 V                                                                                                    |
| Security                           | IEEE802.1x Client Support for LEAP (Optional)<br>WPA Wi-Fi Protected Access (64,128,152-WEP with TKIP)                                                                     |
| <b>RF Information</b>              |                                                                                                    |
| Frequency Band                     | 2.412~2.462GHz(US)<br>2.412~2.484GHz(Japan)<br>2.412~2.472GHz(Europe ETSI)<br>2.457~2.462GHz(Spain)<br>2.457~2.472GHz(France)                                              |
| Media Access<br>Protocol           | Carrier sense multiple access with collision avoidance (CSMA/CA)                                                                                                    |
| Modulation<br>Technology           | 802.11g : OFDM (64-QAM, 16-QAM, QPSK, BPSK)                                                                                                    |
| <b>Operating Channels</b>          | 11 for North America, 14 for Japan, 13 for Europe, 2 for Spain, 4 for France                                                                                               |
| Receive Sensitivity                | -91dBm@ 1Mbps -85dBm@ 9Mbps -77dBm @ 36Mbps<br>-89dBm@ 2Mbps -82dBm@ 12Mbps -76dBm@ 48Mbps<br>-87dBm@ 5.5Mbps -80dBm@ 18Mbps -73dBm@ 54Mbps<br>-86dBm@ 6Mbps -78dBm@ 24Mbp |
| Transmit Output<br>Power (Typical) | Up to 21dBm                                                                                                    |

| Physical           |                                                                           |
|--------------------|---------------------------------------------------------------------------|
| Interface          | PCI Type                                                                  |
| Connector          | MMCX (Ms)                                                                 |
| Dimensions (H*W*L) | 50.9(L) mm x 59.6(W) mm x 4.8(H) mm<br>(2 (L) in x 2.3(W) in x 0.2(H) in) |
| Weight             | 15 g (0.53 oz)                                                            |

| Environmental                 |                                                                                      |
|-------------------------------|--------------------------------------------------------------------------------------|
| Temperature Range             | -10°C to 60°C (14°F to 140°F) - Operating<br>-40°Cto 70°C (-40°F to 158°F) – Storage |
| Humidity (non-<br>condensing) | 5%~95% Typical                                                                       |

### Appendix B Regulatory Compliance Information

#### **Radio Frequency Interference Requirements**

This device complies with Part 15 of FCC Rules and Canada RSS-210.

Operation is subject to the following conditions:

- 1. This device may not cause harmful interference.
- This device must accept any interference received, including interference that may cause undesired operation.
- 3. To comply with RF safety requirements, you must maintain a distance of 20 cm from the antenna when operating the device.
- 4. This transmitter must not be co-located or operating in conjunction with any other antenna or transmitter.

### **Interference Statement**

This equipment has been tested and found to comply with the limits for a Class B digital device, pursuant to Part 15 of the FCC Rules; these limits are designed to provide reasonable protection against harmful interference in a residential installation. This equipment generates and uses and radio frequency energy and, if not installed and used in accordance with the instructions, may cause harmful interference to radio communications. However, there is no guarantee that interference will not occur in a particular installation. If this equipment does cause harmful interference to radio or television reception, which can be determined by turning the equipment off and on, the user is encouraged to try to correct the interference by one of the following measures:

- Reorient or relocate the receiving antenna.
- Increase the separation between the equipment and receiver.
- Connect the equipment into an outlet on a circuit different from that to which the receiver is connected.
- ◆ Consult the dealer or an experienced radio/TV technician for help.

**FCC Caution:** To assure continued compliance, (example – use only shielded interface cables when connecting to computer or peripheral devices). Any changes or modifications not expressly approved by the party responsible for compliance could void the user's authority to operate this equipment.